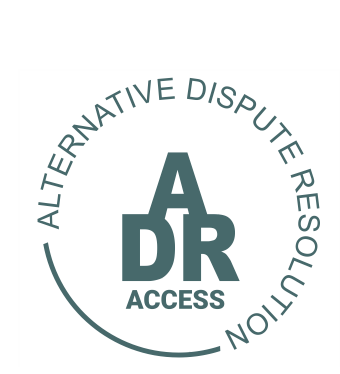

## Alternative Dispute Resolution System HOW TO CREATE A NEW DISPUTE

04 May 2024

## **HOW TO CREATE A NEW DISPUTE**

1. The user needs to log into their profile by proceeding to <u>www.adraccess.co.za</u> and clicking on the LOG IN button.

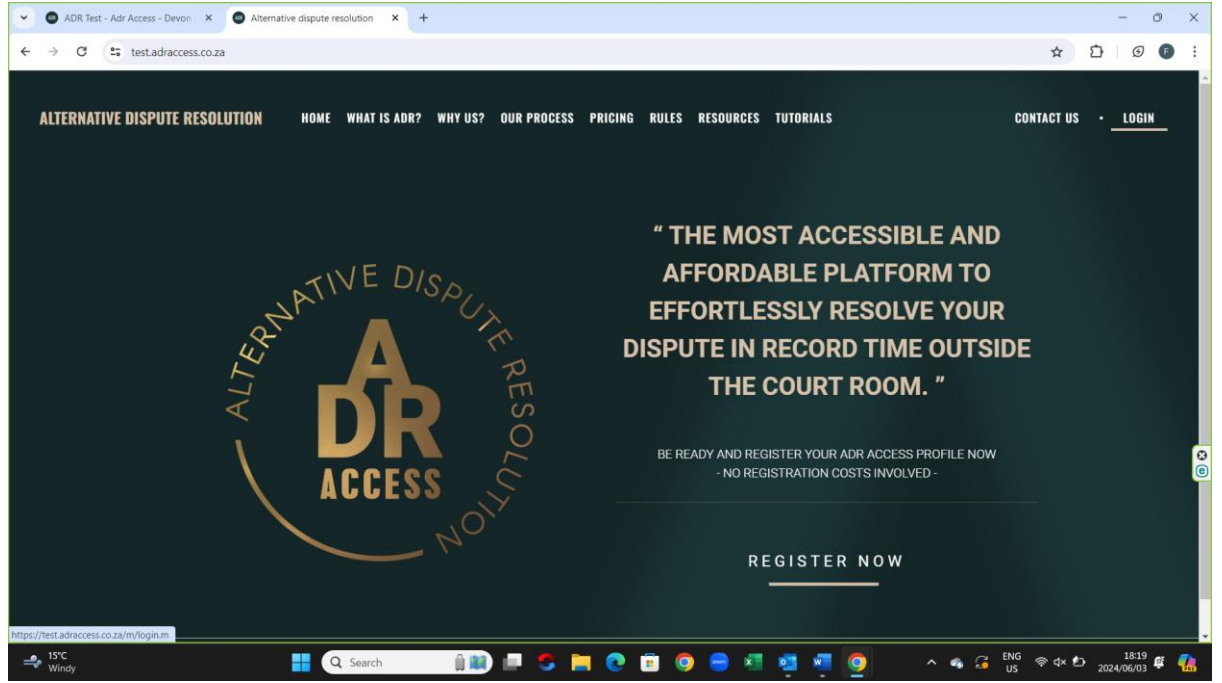

2. The user will then be taken to the LOG IN page where they will then provide their email address and password. Once completed they will then click on the LOGIN button below.

| ADR Test - Adr Access - Devon ×  | ADR Test - Adr Access Login × +            |                                                                                                    | - 0 ×                    |
|----------------------------------|--------------------------------------------|----------------------------------------------------------------------------------------------------|--------------------------|
| ← → C f; test.adraccess.co.za/m/ | fof#86tqa.m                                |                                                                                                    | ∞ ☆ Ď Ø Ø :              |
|                                  | ATIVE DISPUTE RESOL                        | ADR ACCESS LOGIN<br>By logging in you confirm that you have read and understand the FORM<br>Manual and Wakate Farms and Conditions of ADR ACCESS and that you<br>cover to be use, reference, diseamentation, and processing of your<br>personal information in accordance with said terms and conditions. |                          |
|                                  | SOUTH AFFICAN                              | PASSWORD                                                                                                    |                          |
|                                  | ALTERNATIVE DISPUTE<br>RESOLUTION PLATFORM | LOGIN Forget my.password2                                                                                                    | ١                        |
|                                  | 🚦 🔍 Search 🔹 🏥 📖 🍮 🚺                       | <b>• • • • • •</b>                                                                                                    | ▲ G ENG 奈 d× む 18:19 単 🥵 |

- 3. Once logged in to their profile the user will be position to either create a new dispute or referred trial or application by clicking on the respective button below.
- 4. The user will forthwith me known to as the APPLICANT once he continues with the creation of a dispute or trial or application referral.

| ADR Test - Adr Access - Devon × +                                                                                                    |                                      |                               |                         | - 0                   |
|----------------------------------------------------------------------------------------------------|--------------------------------------|-------------------------------|-------------------------|-----------------------|
| → C 😂 test.adraccess.co.za/m/twcu9Rdk.m                                                                                                    |                                      |                               |                         | ☆ <u>D</u> <u>@</u> ■ |
| SOUTH AFRICAN ALTERNATIVE<br>DISPUTE RESOLUTION                                                                                                    | НОМЕ                                 | DISPUTES -<br>CREATE APPLICAT | HEARINGS -              | L DEVON DEVON         |
|                                                                                                    |                                      |                               |                         | 2024-06-03 18:13:37   |
| To register a dispute, refer a trial or application click on the respective create b     To view preserve with and/or file a preserve in an original matter click on the original | utton above.                         |                               |                         |                       |
|                                                                                                    |                                      |                               |                         |                       |
| Adr Access - Devon Devon                                                                                                    |                                      |                               |                         |                       |
| ow 100 V entries                                                                                                    |                                      |                               | Search:                 |                       |
| Applicant Respondent City Dispute Type Dispute                                                                                                    | Type ADR ACCESS Clause Referral? Cha | airperson Dispute Status      | Response Status Outcome | Status Initiated      |
|                                                                                                    | No results found                     |                               |                         |                       |
| owing 0 to 0 of 0 entries                                                                                                    |                                      |                               | First                   | Previous Next Las     |
|                                                                                                    |                                      |                               |                         |                       |
|                                                                                                    | cmp_adr_client_web_server:home([[]]) |                               |                         | SYTE                  |
| 15°C Q Search                                                                                                    | i 🗈 🖪 🐂 💽 🗊 🧿                        | 👄 📧 🥶 🖉                       | 💽 🔨 🖧 ENG 🤻             | ≷ ⊈× ⊉                |

- 5. If the create NEW DISPUTE button is selected then the APPLICANT will be taken to a new screen where they will be requested to provide information relating to the dispute and details of the counter party, the RESPONDENT.
- 6. Imperative for the APPLICANT to make sure that he provides the correct email address and cellphone number of the RESPONDENT.

| SOUTH AFRICAN ALTERNATIN                                                                                                    | /E                                                                                                    | HOME                                                       | DISPUTES-                       | HEARINGS - | L DEVON DEVON       |
|----------------------------------------------------------------------------------------------------|----------------------------------------------------------------------------------------------------|------------------------------------------------------------|---------------------------------|------------|---------------------|
| NOTIFICATION                                                                                                    |                                                                                                    |                                                            |                                 |            | 2024-06-03 18:17:15 |
| All requested information must be supplied before the pl                                                                                        | atform will allow you to register a new                                                                 | w dispute or a refer a trial or applic                     | ation.                          |            |                     |
| Information marked with * (asterix) is COMPULSORY ar                                                                                            | nd if not supplied the platform will not                                                                | allow you to proceed.                                      |                                 |            |                     |
|                                                                                                    |                                                                                                    |                                                            |                                 |            |                     |
| Ensure that you have all your supporting documentation                                                                                          | available in PDF format before proc                                                                     | ceeding to register a new dispute or                       | a refer a trial or application. |            |                     |
| Ensure that you have all your supporting documentation                                                                                          | available in PDF format before proc                                                                     | ceeding to register a new dispute or                       | a refer a trial or application. |            |                     |
| Ensure that you have all your supporting documentation                                                                                          | available in PDF format before proc                                                                     | ceeding to register a new dispute or                       | a refer a trial or application. |            |                     |
| Ensure that you have all your supporting documentation<br>eate new Dispute                                                                      | available in PDF format before proc                                                                     | ceeding to register a new dispute or                       | a refer a trial or application. |            |                     |
| Ensure that you have all your supporting documentator eate new Dispute                                                                          | available in PDF format before proc                                                                     | ceeding to register a new dispute or<br>Create New Dispute | a refer a trial or application. | _          | _                   |
| Ensure that you have all your supporting documentator<br>eate new Dispute<br>Dispute Type *                                                     | available in PDF format before proc                                                                     | ceeding to register a new dispute or                       | a refer a trial or application. |            |                     |
| Ensure that you have all your supporting documentation<br>eate new Dispute<br>Dispute Type *<br>Dispute Date *                                  | Available In PDF format before proc<br>Please make a selection                                          | ceeding to register a new dispute or Create New Dispute    | a refer a trial or application. |            |                     |
| Ensure that you have all your supporting documentation<br>eate new Dispute<br>Dispute Type *<br>Dispute Date *<br>ADR ACCESS Clause Referral? * | available in PDF format before proc<br>Please make a selection<br>2024/06/03<br>Please Make a Selection | ceeding to register a new dispute or<br>Create New Dispute | a refer a trial or application. |            |                     |

7. Once the information is completed the APPLICANT will then click on the LOG NEW DISPUTE button below.

| ADR Test - Adr Access - Devon ×      ADR Test - Create n | ew Dispute × +  |                                                       |            |                 | - 0                        | 5    | × |
|----------------------------------------------------------|-----------------|-------------------------------------------------------|------------|-----------------|----------------------------|------|---|
| ← → C test.adraccess.co.za/m/oWat_tZm.m                  |                 |                                                       |            |                 | \$ D Ø                     | Ø    | : |
| SOUTH AFRICAN ALTERNATIV                                 | 'E              | HOME                                                  | DISPUTES   | ÷∙ HEARINGS↓    | L DEVON DEVON              | 4-   | • |
| Occupation                                               | Owner           |                                                       |            |                 |                            |      |   |
| Physical Address                                         | 12 Grant Street |                                                       | k          |                 |                            |      |   |
| Suburb                                                   | Menlyn          |                                                       |            |                 |                            |      |   |
| City                                                     |                 |                                                       |            |                 |                            |      |   |
| Province                                                 | Gauteng         |                                                       |            |                 |                            |      | J |
| Postal Code                                              | 0000            |                                                       |            |                 |                            |      | 8 |
| LOG NEW DISPUTE                                          |                 |                                                       |            |                 |                            |      |   |
| 4                                                        |                 | adr_dispute_flow:initiate_dispute([[{dispute_type,dis | spute}]]). |                 | ТЕ                         |      |   |
| 📫 15°C 🔡                                                 | Q Search        | 👔 📖 🝮 🚞 📀 🗐                                           | 😑 л        | 💶 🐖 💽 🔹 🐴 ENG , | ≅ ⊄× ⊉ 18:24<br>2024/06/03 | ę: 🍕 |   |

- 8. The APPLICANT will then be requested to compete all the details pertaining to the dispute lodged.
- 9. It is imperative that the Applicant follow the directions made available.
- 10. Once all is done the Applicant will then submit the information supplied.

| ADR Test - Adr Access - Devon 🛛 🗙 🚳 ADR Test - Dispute | Details × +                 |                                                                                                   |                       |            | - 0           |
|--------------------------------------------------------|-----------------------------|---------------------------------------------------------------------------------------------------|-----------------------|------------|---------------|
| → C test.adraccess.co.za/m/lqL_2Rjd.m                  |                             |                                                                                                   |                       | \$         | 2 D Ø         |
| SOUTH AFRICAN ALTERNATIV<br>DISPUTE RESOLUTION         | E                           | HOME                                                                                              | DISPUTES -            | HEARINGS - | L DEVON DEVON |
| ispute Details                                         |                             |                                                                                                   |                       |            |               |
|                                                        | Ple                         | ease capture your dispute i                                                                       | nformation.           |            |               |
| Dispute Date *                                         | 2024/06/02                  |                                                                                                   |                       |            |               |
| Description of Dispute *                               | Breach of contract          |                                                                                                   |                       |            |               |
|                                                        | Please provide detailed     | d description of dispute. It must be clear<br>chronological order.<br>In 200 words and fewer.     | r, concise and in     |            |               |
| Description of Relief or Compensation *                | Owes 'R20 000 in arrears re | ent                                                                                               | A                     |            |               |
|                                                        | Please provide detailed des | cription of Relief or Compensation. It m<br>and inchronological order.<br>In 200 words and fewer. | ust be clear, concise |            |               |
| Previous Attempt to Resolve? *                         | No                          |                                                                                                   | ~                     |            |               |
|                                                        | adr_disput                  | te_flow:flow_do_initiate_dispute([[{valio                                                         | lation_encoding_form, |            |               |

- 11. The platform will then provide the APPLICANT the opportunity to send the dispute to the RESPONDENT.
- 12. If the Applicant wishes to load any substantiating documentation the APPLICANT must then click on the DOCUMENTS button and follow the directions to upload the

documents. Once done the APPLICANT can return to below mentioned screen by clicking on the BACK button.

13. Once done the APPLICANT can now click on the SEND DISPUTE TO RESPONDENT button.

| Concerved and head of the advances of the advances of the concerved of the concerved of the series of the appointed Arbitrator.  Concerved and head of the concerved of the series of the appointed Arbitrator.  Concerved and head of the concerved of the series of the appointed Arbitrator.  Concerved and head of the concerved of the series of the appointed Arbitrator.  Concerved and head of the concerved of the series of the appointed Arbitrator.  Concerved and head of the series of the appointed Arbitrator.  Concerved and head of the series of the appointed Arbitrator.  Concerved and head of the series of the appointed Arbitrator.  Concerved and head of the series of the appointed Arbitrator.  Concerved and head of the series of the appointed Arbitrator.  Concerved and head of the series of the appointed Arbitrator.  Concerved and head of the series of the appointed Arbitrator.  Concerved and head of the series of the appointed Arbitrator.  Concerved and head of the series of the appointed Arbitrator.  Concerved and head of the series of the appointed Arbitrator.  Concerved and head of the series of the appointed Arbitrator.  Concerved and head of the series of the appointed Arbitrator.  Concerved and head of the series of the series of the series of the series of the appointed Arbitrator.  Concerved and head of the series of the appointed Arbitrator.  Concerved and head of the series of the appointed Arbitrator.  Concerved and head of the series of the series of the series of the series of the appointed Arbitrator.  Concerved and head of the series of the series of the se  | - Table Real - M               |                                                                                                    |                                                        |                                  |                                            |                     |
|----------------------------------------------------------------------------------------------------|--------------------------------|----------------------------------------------------------------------------------------------------|--------------------------------------------------------|----------------------------------|--------------------------------------------|---------------------|
| NOTE SPUTE RESOLUTION       IMAGE       IMAGE 1       IMAGE 1       Image 1       Image 1       Im                                                                                                    | , c (                          | test.adraccess.co.za/m/4LYd5smH.m                                                                            |                                                        |                                  |                                            |                     |
| Our FIGATION     2024-06-03 18:     Our dispute or trial referral or application referral has been uploaded.     Please check that all the information and documentation submitted and uploaded is correct before sending it to the Respondent.     Click on the DOCUMENTS button and then UPLOAD DOCUMENT tab should you wish to upload addition additional documentation.     If you wish to edit, remove or replace the information or documentation uploaded click on the MANAGE TRIAL or MANAGE APPLICATION or MANAGE DISPUTE     button and proceedsary changes.     Once you are happy with the changes made proceed to click on the SEND TRIAL or SEND APPLICATION or SEND DISPUTE TO RESPONDENT button.     Please note that once you click on the SEND TO RESPONDENT button you will no longer be allowed to make any other changes willhout the permission of either the     Registrar or the appointed Arbitrator.     Please note that once you click on the SEND TO RESPONDENT button you will no longer be allowed to make any other changes willhout the permission of either the     Registrar or the appointed Arbitrator.     PLICANT INFORMATION RESPONDENT INFORMATION DETAILS     SND-2024-06-ARB-00001-DE     adr_dispute_view.([[dar_dispute_wid,?]])).                                                                                                    | ACCESS NOLL                    | SOUTH AFRICAN ALTERNATIVE<br>DISPUTE RESOLUTION                                                              | номе                                                   | DISPUTES - SEND DISP             | HEARINGS -<br>PUTE TO RESPONDENT DOCUMENTS | L DEVON DEVON       |
| Your dispute or thial referral or application referral has been uploaded.         Please check that all the information and documentation submitted and uploaded is correct before sending it to the Respondent.         Click on the DOCUMENT'S button and then UPLOAD DOCUMENT tab should you wish to upload addition additional documentation.         If you wish to edit, remove or replace the information or documentation uploaded click on the MANAGE TRIAL or MANAGE APPLICATION or MANAGE DISPUTE upload addition addition addition addition addition or MANAGE DISPUTE upload addition addition addition or MANAGE DISPUTE to respondent.         Once you are happy with the changes made proceed to click on the SEND TRIAL or SEND APPLICATION or SEND DISPUTE TO RESPONDENT button.         Please note that once you click on the SEND TO RESPONDENT button you will no longer be allowed to make any other changes without the permission of either the tegistrar or the appointed Arbitrator.         SUD-20224-06-ARRB-00001-DE         SPUTE       APPLICANT INFORMATION       RESPONDENT INFORMATION       DETAILS         SND-2024-06-ARB-00001-DE       SND-2024-06-ARB-00001-DE       SND-2024-06-ARB-00001-DE                                                                                                    |                                | FICATION                                                                                                    |                                                        |                                  |                                            | 2024-06-03 18:22:51 |
| Please check that all the information and documentation submitted and uploaded is correct before sending it to the Respondent.<br>Click on the DOCUMENTS button and then UPLOAD DOCUMENT tab should you wish to upload addition addition additional documentation.<br>If you wish to edit, remove or replace the information or documentation uploaded click on the MANAGE TRIAL or MANAGE APPLICATION or MANAGE DISPUTE<br>ution and proceed to make the necessary changes.<br>Once you are happy with the changes made proceed to click on the SEND TRIAL or SEND APPLICATION or SEND DISPUTE TO RESPONDENT button.<br>Please note that once you click on the SEND TO RESPONDENT button you will no longer be allowed to make any other changes without the permission of either the<br>tegistrar or the appointed Arbitrator.<br>SPUTE APPLICANT INFORMATION RESPONDENT INFORMATION DETAILS<br>SND-2024-06-ARB-00001-DE<br>SUD-2024-06-ARB-00001-DE<br>Arg_Eigeute_view.view.glicpute_view.vi([[fadr_dispute_ki*,8]])).                                                                                                    | Your dispute                   | te or trial referral or application referral has been uploaded.                                              |                                                        |                                  |                                            |                     |
| Click on the DOCUMENTS button and then UPLOAD DOCUMENT tab should you wish to upload addition additional documentation. If you wish to edit, remove or replace the information or documentation uploaded click on the MANAGE TRIAL or MANAGE APPLICATION or MANAGE DISPUTE uturn and proceed to make the necessary changes. Once you are happy with the changes made proceed to click on the SEND TRIAL or SEND APPLICATION or SEND DISPUTE TO RESPONDENT button. Please note that once you click on the SEND TO RESPONDENT button you will no longer be allowed to make any other changes without the permission of either the Registrar or the appointed Arbitrator.  PL-20224-06-ARB-00001-DE SPUTE APPLICANT INFORMATION RESPONDENT INFORMATION DETAILS  SND-2024-06-ARB-00001-DE adr_dispute_vieww([['dar_dispute_vide,d',d'])]).                                                                                                    | Please cheo                    | eck that all the information and documentation submitted and upload                                          | ded is correct before sending it to the Respondent.    |                                  |                                            |                     |
| Hy ou wish to edit, remove or replace the information or documentation uploaded click on the MANAGE TRIAL or MANAGE APPLICATION or MANAGE DISPUTE<br>ution and proceed to make the necessary changes.<br>Once you are happy with the changes made proceed to click on the SEND TRIAL or SEND APPLICATION or SEND DISPUTE TO RESPONDENT button.<br>Please note that once you click on the SEND TO RESPONDENT button you will no longer be allowed to make any other changes without the permission of either the<br>tegistrar or the appointed Arbitrator.<br>D-20224-06-ARB-00001-DE<br>SPUTE APPLICANT INFORMATION RESPONDENT INFORMATION DETAILS<br>SND-2024-06-ARB-00001-DE<br>adr_dispute_viewr/(ligadr_dispute_view/([]fadr_dispute.id*,3]]).                                                                                                    | Click on the                   | e DOCUMENTS button and then UPLOAD DOCUMENT tab should                                                       | d you wish to upload addition additional documentation | ì.                               |                                            |                     |
| Once you are happy with the changes made proceed to click on the SEND TRIAL or SEND APPLICATION or SEND DISPUTE TO RESPONDENT button. Please note that once you click on the SEND TO RESPONDENT button you will no longer be allowed to make any other changes without the permission of either the tegistrar or the appointed Arbitrator.  JD-2024-06-ARB-00001-DE SPUTE APPLICANT INFORMATION RESPONDENT INFORMATION DETAILS  SND-2024-06-ARB-00001-DE adr_dispute_view:([["dar_dispute_view;([["dar_dispute_view;([]"dar_dispute_view;([]"dar_dispu | If you wish t<br>outton and pr | to edit, remove or replace the information or documentation upload<br>proceed to make the necessary changes. | ded click on the MANAGE TRIAL or MANAGE APPLI          | CATION or MANAGE DISPUT          | E                                          |                     |
| Please note that once you click on the SEND TO RESPONDENT button you will no longer be allowed to make any other changes without the permission of either the tegistrar or the appointed Arbitrator.  ND-2024-06-ARB-00001-DE  SPUTE APPLICANT INFORMATION RESPONDENT INFORMATION DETAILS  SND-2024-06-ARB-00001-DE  adr_dispute_view:([["dar_dispute_view:([["dar_dispute_view:([]"dar_dispute_view:([]"dar_dispute_vie | Once you a                     | are happy with the changes made proceed to click on the SEND TR                                              | RIAL or SEND APPLICATION or SEND DISPUTE TO            | RESPONDENT button.               |                                            |                     |
| ND-2024-06-ARB-00001-DE<br>SPUTE APPLICANT INFORMATION RESPONDENT INFORMATION DETAILS<br>SND-2024-06-ARB-00001-DE<br>adr_dispute_view:([["dar_dispute_view([["dar_dispute_view][]]).                                                                                                    | Please note<br>Registrar or t  | e that once you click on the SEND TO RESPONDENT button you w<br>the appointed Arbitrator.                    | will no longer be allowed to make any other changes v  | vithout the permission of either | the                                        |                     |
| ND-2024-06-ARB-00001-DE  SPUTE APPLICANT INFORMATION RESPONDENT INFORMATION DETAILS  SND-2024-06-ARB-00001-DE  adr_dispute_view.([[*adr_dispute_view.([[*adr_dispute_view.([[*adr_dispute_view.([[*adr_dispute_view.([*adr_dispute_view.([*adr_dispute |                                |                                                                                                    |                                                        |                                  |                                            |                     |
| SPUTE APPLICANT INFORMATION RESPONDENT INFORMATION DETAILS SND-2024-06-ARB-00001-DE adr_dispute_view.view_dispute_view.([[('adr_dispute.id',8)]]).                                                                                                    | VD-20                          | )24-06-ARB-00001-DE                                                                                          |                                                        |                                  |                                            |                     |
| SPUTE       APPLICANT INFORMATION       RESPONDENT INFORMATION       DETAILS         SND-2024-06-ARB-00001-DE         adr_dispute_view:/dispute_view([[(adr_dispute.id',8)]]).                                                                                                    |                                |                                                                                                    |                                                        |                                  |                                            |                     |
| SND-2024-06-ARB-00001-DE<br>adr_dispute_view:/dispute_view([[{adr_dispute.id;8}]]).                                                                                                    | SPUTE                          | APPLICANT INFORMATION RESPONDENT INFORMATION                                                                 | N DETAILS                                              |                                  |                                            |                     |
| adr_dispute_view.view_dispute_view([["adr_dispute.id",8]]).                                                                                                    |                                |                                                                                                    | SND-2024-06-ARB-00001-D                                | E                                |                                            |                     |
|                                                                                                    |                                |                                                                                                    | adr_dispute_view:view_dispute_view([[{'adr_disp        | ute.id',8}]]).                   |                                            | ГЕ                  |

- 14. The Applicant will then be taken to the CONFIRMATION screen below.
- 15. If the Applicant is happy with all information and/or documentation uploaded they can now click in the SEND TO RESPONDENT button.

| ADR Test - Adr Access - Devon × O ADR Test - Send S                                                                                                    | Statement of D × +                                                                                                    |                                                                                                    |                 |            | - 0                 |
|----------------------------------------------------------------------------------------------------|----------------------------------------------------------------------------------------------------|----------------------------------------------------------------------------------------------------|-----------------|------------|---------------------|
| → C Statisticadraccess.co.za/m/ul1UZusa.m                                                                                                    |                                                                                                    |                                                                                                    |                 |            | ☆ Ď Ø ₪             |
| SOUTH AFRICAN ALTERNATI                                                                                                    | VE                                                                                                    | номе                                                                                                    | DISPUTES -      | HEARINGS - | L DEVON DEVON-      |
| NOTIFICATION     By clicking on the SEND TO RESPONDENT button yo     By clicking on the SEND TO RESPONDENT button yo     By clicking on the SEND TO RESPONDENT button yo platform.  Send Statement of Dispute to | u confirm that the information and<br>u consent that the information and<br>u confirm that you have read, und<br>to Respondent | d documentation provided is correct.<br>ad documentation provided can be sent to the Re<br>derstand and accept the rules, terms and conditi | espondent.      |            | 2024-06-03 18:23:16 |
|                                                                                                    | Are you sure y                                                                                                    | you wish to send this Dispute to th                                                                                                    | ne Respondent?  |            |                     |
| Dispute                                                                                                    | SND-2024-06-ARB-00001-DE                                                                                                    |                                                                                                    |                 |            |                     |
| Dispute Type                                                                                                    | Commercial                                                                                                    |                                                                                                    |                 |            |                     |
| Applicant                                                                                                    | Devon Devon                                                                                                    |                                                                                                    |                 |            |                     |
| Respondent                                                                                                    | Stone Stone                                                                                                    |                                                                                                    |                 |            |                     |
|                                                                                                    |                                                                                                    |                                                                                                    |                 |            |                     |
|                                                                                                    | adr_disput                                                                                                    | te_flow:send_dispute_to_respondent([[{'adr_disp                                                                                             | pute.ld',8}]]). |            | E                   |

16. An onscreen systems generated message as set out below will then confirm that the NOTICE and STATEMENT OF CASE has been sent to the RESPONDENT.

| O ADR Test - Adr Access - Devon X O ADR Test - SND-2024-06-ARB- X +                    |                                                         |               |                         | - 0 :                            |
|----------------------------------------------------------------------------------------|---------------------------------------------------------|---------------|-------------------------|----------------------------------|
| ← → C (testadraccess.co.za/m/PpDgLpRt.m                                                |                                                         |               |                         | ☆ ひ @ €                          |
| SOUTH AFRICAN ALTERNATIVE<br>DISPUTE RESOLUTION                                        | HOME                                                    | DISPUTES-     | HEARINGS -<br>Documents | DEVON DEVON -     MANAGE DISPUTE |
| Your Notice and Statement of Dispute has been sent to the Respondent.                  |                                                         |               |                         | 2024-06-03 18:23:51              |
|                                                                                        |                                                         |               |                         | 2024-06-03 18:23:51              |
| The Notice and Statement of Dispute or Trial Referral or Application Referral has been | delivered to the Respondent.                            |               |                         |                                  |
| Once the Respondent files his response or confirmation the platform will forward a SMS | and email to you.                                       |               |                         |                                  |
| The Registrar will then proceed to appoint an Arbitrator.                              |                                                         |               |                         |                                  |
| SND-2024-06-ARB-00001-DE                                                               | TAILS                                                   |               |                         |                                  |
|                                                                                        | SND-2024-06-ARB-00001-D                                 | E             |                         |                                  |
| Applicant Devon Devon                                                                  |                                                         |               |                         |                                  |
| Bernordent Stone Stone adr_d                                                           | dispute_view:view_dispute_view([[{'adr_dispute_view.com | te.id',8}]]). |                         | ГЕ                               |
| → 15°C<br>Windy Q Search                                                               | ) 🖩 💲 🐂 💽 🖻 🧿                                           | 😑 🔹 🤹 🧕       | ^ 🚳 🎜 ENG 🛜             | ≅ ⊄× ⊉ <sup>18:27</sup> ⊈ 👖      |

17. The RESPONDENT will then receive an SMS and the email below informing them that the APPLICANT has filed a dispute on the ADR ACCESS platform.

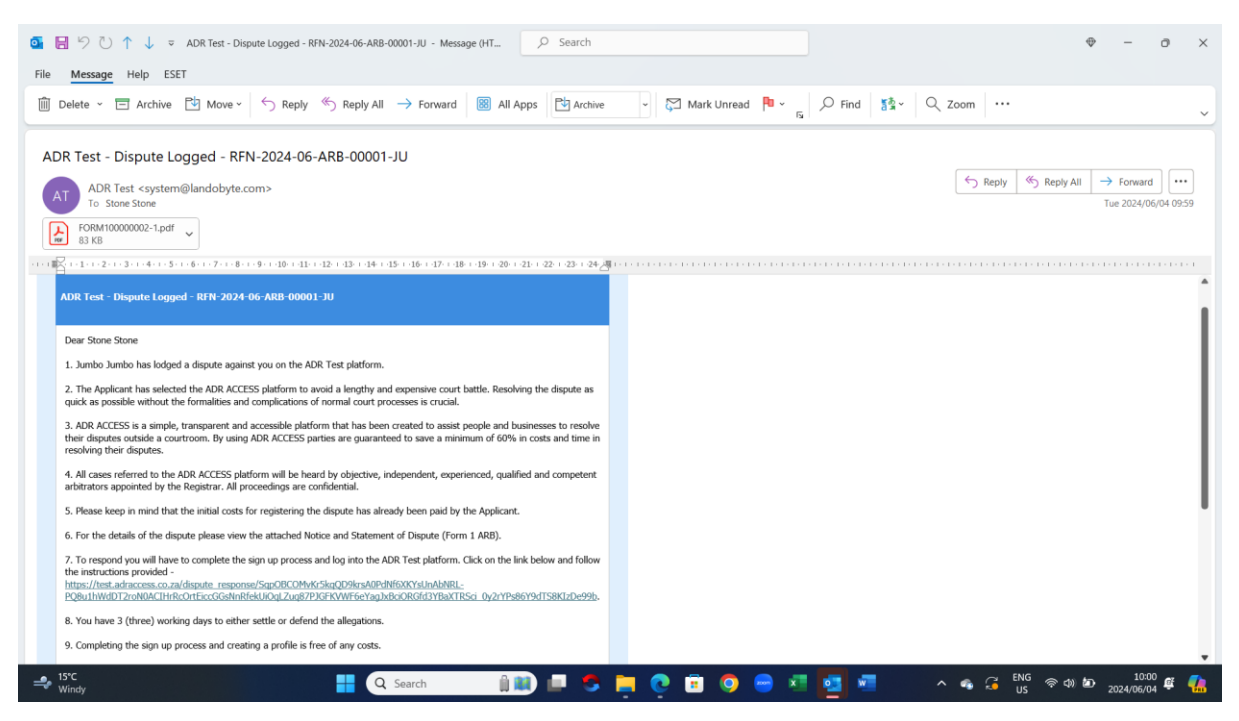